## 1/ installer PPJoy ici : <u>http://ppjoy.uni.cc/</u>

| Panneau de configuration            |                                          |                                              |  |  |  |
|-------------------------------------|------------------------------------------|----------------------------------------------|--|--|--|
| Eichier Edition Affichage           | Fa <u>v</u> oris <u>O</u> utils <u>?</u> |                                              |  |  |  |
| ← Précédente 🔹 🔿 👻 🔁                | 🛛 🕄 Rechercher 🖓 Dossiers 🌀              | ten x ∽  ⊞•                                  |  |  |  |
| Adresse 🞯 Panneau de config         | uration                                  |                                              |  |  |  |
| <u>1</u>                            | Nom L                                    | Commentaire                                  |  |  |  |
|                                     | 🛒 Affichage                              | Personnalise l'affich                        |  |  |  |
| Annual States and States            | Ajout/Suppression de matériel            | Installe, supprime e                         |  |  |  |
| Panneau de                          | 🔚 Ajout/Suppression de progra            | . Installe et supprime                       |  |  |  |
| configuration                       | Clavier                                  | Personnalise les par                         |  |  |  |
|                                     | 🔜 Connexions réseau et accès             | . Connecte aux autre                         |  |  |  |
| Parallel Port Joysticks             | 🐻 Date/Heure                             | Règle la date, l'heur                        |  |  |  |
| Configuration utility for joysticks | that 🔏 Gaming Options                    | Adds, removes, or                            |  |  |  |
| piug into the machine's parallel p  | iort 🕜 Imprimantes                       | Ajoute, supprime et                          |  |  |  |
| Windows Update                      | 👙 Java                                   | Panneau de configu                           |  |  |  |
| Support technique Windows 200       | 10 👘 🍓 Mises à jour automatiques         | Configure les mises                          |  |  |  |
|                                     | NVIDIA nView Desktop Mana                | Configurer les para                          |  |  |  |
|                                     | Options d'accessibilité                  | Personnalise les fon                         |  |  |  |
|                                     | 💘 Options d'alimentation                 | Configure la gestion<br>Configure les règles |  |  |  |
|                                     | Options de modems et télép               |                                              |  |  |  |
|                                     | 🗳 Options des dossiers                   | Configure l'affichag                         |  |  |  |
|                                     | Options Internet                         | Configurer vos para                          |  |  |  |
|                                     | Options régionales                       | Personnalise les par                         |  |  |  |
|                                     | 🕲 Outils d'administration                | Configure les param                          |  |  |  |
|                                     | Panneau de configuration NV              | . Permet de modifier l                       |  |  |  |
|                                     | 📥 Parallel Port Joysticks                | Configuration utility                        |  |  |  |
|                                     | A Polices                                | Affiche et gère les                          |  |  |  |
|                                     | QuickTime                                | Configures QuickTi                           |  |  |  |
|                                     | a Scanneurs et appareils photo           | Configure les scann                          |  |  |  |
|                                     | 📢 Sons et multimédia                     | Affecte des sons à                           |  |  |  |
|                                     | 🚫 Souris                                 | Personnalise les par                         |  |  |  |
|                                     | (a) Sumptos Livel Indata                 | Cotto peolot your p                          |  |  |  |

2/ une fois installé, rendez-vous dans le panneau de configuration :

3/ cliquez sur le bouton ADD, et choisissez le mode Virtual Joysticks :

| Parallel port:       | Virtual joysticks        | • |
|----------------------|--------------------------|---|
| Controller type:     | Virtual joystick         | - |
| Interface type:      | Virtual joystick (IOCTL) | Ţ |
| Controller number:   | Controller 1             | - |
| Controller sub type: |                          | - |

Vous devriez voir le joystick virtuel dans la liste :

| PPJoy Joystick an | nd Gamepad configu<br>This utility allow you<br>gamepads | ration utility<br>to configure and<br>connected to p | v0.83.0.000<br>I remove joystick:<br>parallel ports | ?×    |
|-------------------|----------------------------------------------------------|------------------------------------------------------|-----------------------------------------------------|-------|
| Configured joysti | PPJoy is (C) Copyright<br>cks:<br>pystick 4              | Deon van der \                                       | Vesthuysen 2002                                     | 2004. |
|                   |                                                          |                                                      |                                                     |       |
|                   |                                                          |                                                      |                                                     |       |
|                   |                                                          |                                                      |                                                     |       |
| <u>A</u> dd       | <u>R</u> emove                                           | Mapping                                              | ]                                                   |       |
|                   |                                                          | <u>O</u> ptions                                      | <u>D</u> one                                        |       |

4/ ensuite, dans le menu, on va lancer PPJoy COM :

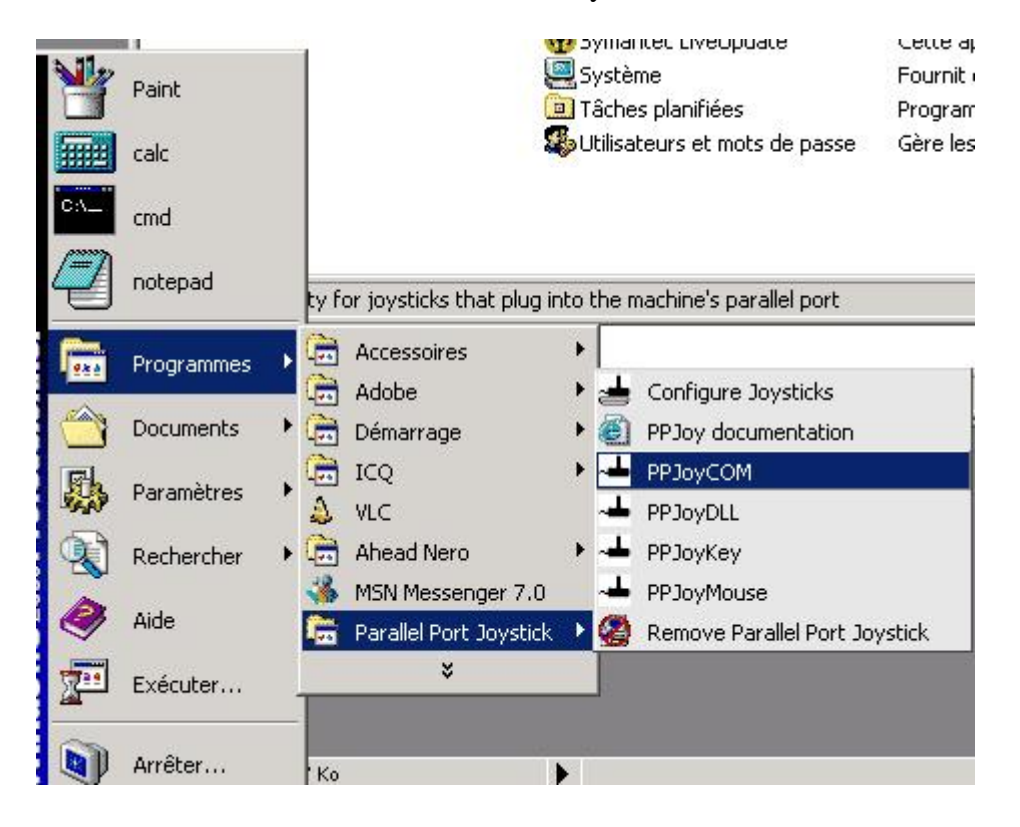

On verifie que le port est bien COM1 (ou un autre port si votre radio est branchée sur un autre port) On verifie egalement le protocole Zhen Hua 5 bytes :

| PPJoy Serial stream to Virtual       | Joystick 4                   |        |
|--------------------------------------|------------------------------|--------|
| Joystick device: Virtual joystick 4  | Successfully opened joystick |        |
| Serial port: COM1                    | Successfully opened port     |        |
| Baud 19200 💌                         | DTR state Disable            |        |
| Data bits 🛛 💌                        | RTS state Enable             |        |
| Parity None 💌                        | CTS flow False               |        |
| Stop bits 1                          | DSR flow False               |        |
| Serial protocol: Zhen Hua 5 byte pro | otocol                       |        |
| Waiting for stream in                | it                           |        |
| 🗖 Beep on serial input (debug)       |                              |        |
| Load .ini Save .ini                  | Record log                   | Cancel |

5/ rendez-vous maintenant dans FMS > controles > controleur analogique :

| ± (FN   | 15) Simul   | ateur de V | /ol de | Modèles-r  | éduits    | - Cobra                                                                                                    |                |           |                    |                 | -o×                   |
|---------|-------------|------------|--------|------------|-----------|----------------------------------------------------------------------------------------------------|----------------|-----------|--------------------|-----------------|-----------------------|
| Fichier | Modèle      | Paysage    | Vue    | Simulation | Audio     | Résolution                                                                                                    | Affichage      | Contrôles | Language           | Aide            |                       |
| Vit: 0  | m/s         |            |        |            |           |                                                                                                    |                | 🗂 Clavier |                    |                 | 5: 105                |
| Alt: 0  | m<br>D 0 /- |            |        |            |           |                                                                                                    |                | 3. Contrá | leur Analogi       | aue             |                       |
| var. i  | 0,0 m/s     |            |        |            |           |                                                                                                    |                |           | 1210151802290092-8 | 0.002/12/16/222 |                       |
|         |             |            |        |            |           |                                                                                                    |                |           |                    |                 | and the second second |
|         |             |            |        |            |           |                                                                                                    |                |           |                    |                 |                       |
|         |             |            |        |            |           |                                                                                                    |                |           |                    |                 |                       |
|         |             |            |        |            |           |                                                                                                    |                |           |                    |                 |                       |
|         |             |            |        |            |           |                                                                                                    |                |           |                    |                 |                       |
|         |             |            |        |            |           |                                                                                                    |                |           |                    |                 |                       |
|         |             |            |        |            | -         | A. A.                                                                                                    | 1              | 100       |                    |                 |                       |
|         |             |            |        |            |           | 1990 - 1990 - 1990 - 1990 - 1990 - 1990 - 1990 - 1990 - 1990 - 1990 - 1990 - 1990 - 1990 - 1990 - 1990 - 1990 - |                | t.        |                    |                 |                       |
|         |             |            |        |            | -         |                                                                                                    | and the second |           |                    |                 |                       |
|         |             |            |        |            | 11/2-2-2- |                                                                                                    |                | 2         |                    |                 |                       |
|         |             |            |        |            |           |                                                                                                    |                |           |                    |                 |                       |
|         |             |            |        |            |           |                                                                                                    |                |           |                    |                 |                       |
|         |             |            |        |            |           |                                                                                                    |                |           |                    |                 |                       |
| a sa    |             |            |        |            |           |                                                                                                    |                |           |                    |                 |                       |
|         |             |            |        |            |           |                                                                                                    |                |           |                    |                 |                       |
|         |             |            |        |            |           |                                                                                                    |                |           |                    |                 |                       |
| Dise.   |             |            |        |            |           |                                                                                                    |                |           |                    |                 |                       |

On choisit Interface Joystick, puis calibration

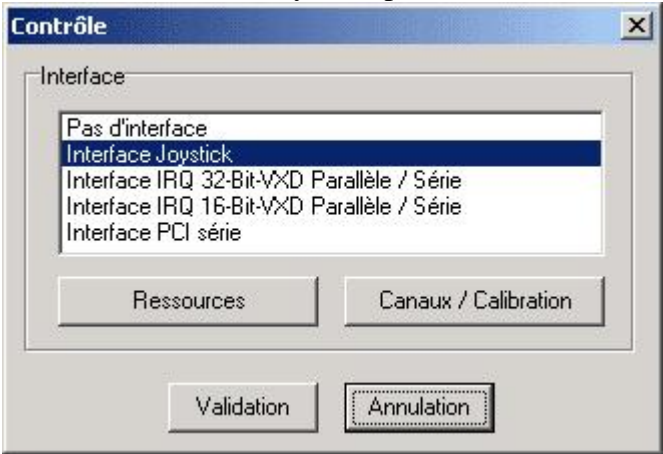

6/ il ne vous reste plus qu'a calibrer les manches, et a jouer avec les numeros de canaux et leur inversion... c'est plutot galere, mais la, chacunson reglage, suivant le mode choisit pour la radio (Mode 1-2-3...)

|                      | Channel | Inv | Evo |             |                   | ~                 |      | -    | ~       | -   | ~ |
|----------------------|---------|-----|-----|-------------|-------------------|-------------------|------|------|---------|-----|---|
| Gouv. de direction:  |         | Г   |     |             | 2                 | 3                 | 4    | 5    | 6       |     | 8 |
| Gouv. de profondeur: | 2       |     |     |             |                   |                   |      |      |         |     |   |
| Aileron:             | 3       | Γ   |     |             |                   |                   | H    | Η    | H       |     |   |
| Gaz:                 | 1       | ☑   |     |             |                   |                   |      |      |         |     |   |
| Anti-couple:         | 4       |     | Γ   |             |                   |                   | -    | -    | -       |     |   |
| Cycl. AV/AR:         | 2       |     |     | Pou<br>sur' | r calit<br>Calibi | orer l'e<br>rer'. | emme | teur | , cliqi | uez |   |
| Cycl. D/G:           | 3       |     |     |             |                   |                   |      |      |         |     |   |
| Pas:                 | 1       | •   |     |             |                   |                   | Cali | brer | 1       |     |   |
|                      |         |     |     |             |                   |                   |      |      |         |     |   |

Bon courage !

© Mattt.org 2005